# Mass Billing

Last Modified on 03/28/2025 12:43 pm EDT

Mass Billing provides Owners and Administrators with a way to easily apply payments or one-time fees to multiple families by going to **Finances** (left menu) > **Billing** card > **Mass Billing**. While using Mass Billing:

- 😽 Filter by weekly, bi-weekly, or monthly billing profiles.
- Apply payments to multiple families.
- Tharge one-time or recurring fees in bulk.
- 🕂 See when a payment is declined and the details about the declined payment.

Expand/Collapse All

## **Report Features**

The Mass Billing report reports in real-time. Review the information in the included columns:

- Account Name Click the Account Name to go to the Family Details page.
- Payer Name Click the Payer's name to go to their Details tab.
- Online Payment Status A *Ready* badge indicates the Payer has a payment method saved on file, while an *Action Required* badge indicates no payment method is saved to their account.
- Billing Profile Name Displays the name for a Payer's Billing Profile.
- Last Payment Shows the amount of the last payment made by the Payer and a badge indicating the payment status such as *Completed*, *Processing...*, or *View Declined Payment*.
- Last Payment Date Indicates the date and time of the last payment made on the Payer's account.
- Balance Shows the current balance on the Payer's account.

Use the following features found on the Mass Billing report:

- Click the **Filter** icon (7) to open a sliding filter panel on the right. Use this panel to filter the data to show only balances greater than \$0 or accounts with a payment method on file.
- Use the **Column Menu** icon to sort, filter, add, remove columns, or set the column position.
- Click the **Refresh** icon 🙄 after making a payment to update the data shown.
- Click Export To Excel or Print the grid as needed.

| Mass Billing                                       |                                                     |              |                       |     |                        |                    |               |                      |            |  |  |
|----------------------------------------------------|-----------------------------------------------------|--------------|-----------------------|-----|------------------------|--------------------|---------------|----------------------|------------|--|--|
| PAYMENTS FEES<br>WEEKLY BI-WEEKLY MONTHLY DECLINED |                                                     |              |                       |     |                        |                    |               |                      |            |  |  |
|                                                    | 🗆 Select All 🥴 生 Export To Excel 🎁 Print 💷 Make Pay |              |                       |     |                        |                    |               |                      |            |  |  |
|                                                    | Account Name                                        | Payer Name   | Online Payment Status | ni. | BillingProfileName :   | Last Payment       | :             | Last Payment Date    | Balance :  |  |  |
|                                                    | Alman                                               | Tanya Gochek | ↑ Sort Ascending      | 9   | Weekly Billing Profile |                    | \$300.00      | 3/26/2025 1:00:13 PM | \$2,200.00 |  |  |
|                                                    | Amin                                                | Dunja Amin   | ↓ Sort Descending     |     | Weekly Billing Profile |                    | \$0.00        |                      | \$3,700.00 |  |  |
|                                                    | Bedi                                                | Zoya Bedi    | III Columns           | ~   | Weekly Billing Profile |                    | \$0.00        |                      | -\$220.00  |  |  |
|                                                    | Chen                                                | Cara Chen    | ▼ Filter              | ~   | Weekly Billing Profile |                    | \$0.00        |                      | \$1,200.00 |  |  |
|                                                    | Cho                                                 | Aurora Cho   | Set column position   | ~   | Weekly Billing Profile |                    | \$0.00        |                      | \$2,100.00 |  |  |
|                                                    | Dennis                                              | Jared Dennis | Ready                 |     | Weekly Billing Profile | View Declined Payr | ment \$550.00 | 8/20/2024 3:23:30 PM | \$4,270.00 |  |  |

## **Applying Payments to Families**

#### Make Payments

While using Mass Billing, only Payers with a payment method on file may have a payment applied to their account. To apply payments to one or multiple families who have a saved payment method on file, follow these steps:

- 1. Go to the **Payments** tab, then click either the **Weekly**, **Bi-Weekly**, or **Monthly** tab, based on the Payer's billing profile.
- 2. Select the families using the checkboxes on the left, or click**Select All** to choose all accounts.
- 3. Click Make Payment.

| Mass Billing       |                                   |                       |                        |                   |                      |             |  |  |  |  |  |
|--------------------|-----------------------------------|-----------------------|------------------------|-------------------|----------------------|-------------|--|--|--|--|--|
|                    |                                   |                       |                        |                   |                      |             |  |  |  |  |  |
| PAYMENTS FEES      | PAYMENTS FEES                     |                       |                        |                   |                      |             |  |  |  |  |  |
| WEEKLY BI-WEEKLY M | WEEKLY BI-WEEKLY MONTHLY DECLINED |                       |                        |                   |                      |             |  |  |  |  |  |
| Select All         |                                   |                       |                        | C 🛨 Export To Exc | el 😝 Print 💷 M       | ake Payment |  |  |  |  |  |
| Account Name : F   | Payer Name :                      | Online Payment Status | BillingProfileName :   | Last Payment :    | Last Payment Date    | Balance :   |  |  |  |  |  |
| Alman 1            | <u>Tanya Gochek</u>               | Ready                 | Weekly Billing Profile | \$300.00          | 3/26/2025 1:00:13 PM | \$2,200.00  |  |  |  |  |  |
|                    | <u>Dunja Amin</u>                 | Ready                 | Weekly Billing Profile | \$0.00            |                      | \$3,700.00  |  |  |  |  |  |
| S Bedi Z           | Zoya Bedi                         | Action Required       | Weekly Billing Profile | \$0.00            |                      | -\$220.00   |  |  |  |  |  |

- 4. Select if the payment is the Full Balance or a Custom Amount for the account(s).
  - If selecting a Custom Amount, enter in the amount.
- 5. Add a **Description** (optional) and click **Next**.
- 6. Confirm the payment information is correct and clickPay with Jackrabbit Pay.
  - See payment processing details in the *Payments in Progress* window. When payments are complete, the window will change to *Payments Completed* with the number of accounts that payments were applied to and the total amount.
- 7. Click **Close** to complete this process. If any payment methods were declined, click**Review** to see more details.

An Online Payment Status of *Ready* implies a payment can be made, whileAction Required means no payment method is on file.

#### See Declined Payments

To see which payments were declined after processing, look for the View Declined Payment badge View Declined Payment in the Last Payment column while on the Payments tab for Weekly, Bi-Weekly, or Monthly billing profiles. Click the badge for more information.

Do the following to see a history of all declined payments:

- 1. Go to the Payments tab, then click the Declined tab.
- 2. Review the details in the included columns.
- 3. Click the **Details** button to see more information about individual declines, such as the reason for the decline.

| Mass Billing                             |              |              |                |                |                         |                       |          |                     |         |
|------------------------------------------|--------------|--------------|----------------|----------------|-------------------------|-----------------------|----------|---------------------|---------|
| PAYMENTS FEES   WEEKLY BI-WEEKLY MONTHLY |              |              |                |                |                         |                       |          |                     |         |
|                                          |              |              |                |                |                         |                       |          | C ± Export To Excel | 🔒 Print |
|                                          | Account Name | Payer Name   | Submitted by   | Payment Method | Billing Profile Name    | Declined Date :       | Amount : | Current Balance     |         |
|                                          | Alman        | Tanya Gochek | Suzanne Harris | Visa0006       | Weekly Billing Profile  | 9/18/2024 10:25:51 AM | \$200.00 | \$0.00              | Details |
|                                          | Alman        | Tanya Gochek | Suzanne Harris | Visa0006       | Weekly Billing Profile  | 3/11/2025 12:42:32 PM | \$100.00 | \$0.00              | Details |
|                                          | Bedi         | Abhay Bedi   | Suzanne Harris | Visa0006       | Monthly Billing Profile | 3/6/2025 12:36:52 PM  | \$50.00  | \$50.00             | Details |

Declined payment information can also be viewed when viewing aFamily's Transactions in the Ledger Transactions section.

## **Applying Fees to Families**

Add One-Time Fees

Add a one-time fee to one or more families by doing the following:

- 1. Go to the **Fees** tab, then select the families using the checkboxes on the left, or click**Select All** to choose all accounts.
- 2. Click the Actions menu Actions > Add One-Time Fee.

| Mass Billing        |                       |            |                     |                   |                     |  |  |  |  |  |
|---------------------|-----------------------|------------|---------------------|-------------------|---------------------|--|--|--|--|--|
| √ Filters           |                       |            |                     |                   |                     |  |  |  |  |  |
| PAYMENTS FEES       |                       |            |                     |                   |                     |  |  |  |  |  |
| WEEKLY BI-WEEKLY MO | NTHLY                 |            |                     |                   |                     |  |  |  |  |  |
| Select All          |                       |            | Q                   | + Export To Excel | 😝 Print 🛛 🖈 Actions |  |  |  |  |  |
| Program :           | Class :               | Photo :    | Child Name          | Account Name      | Add One-Time Fee    |  |  |  |  |  |
| All Day Program     | Adventure Kids Club   | <b>%</b> , | <u>Leigha Alman</u> | <u>Alman</u>      | Add Recurring Fee   |  |  |  |  |  |
| All Day Program     | Summer All Stars      |            | Sasha Amin          | Amin              | \$0.00              |  |  |  |  |  |
| All-day Child Care  | Accelerated Achievers |            | Sasha Amin          | Amin              | \$0.00              |  |  |  |  |  |
| All Day Program     | Summer All Stars      |            | Amara Bedi          | Bedi              | -\$220.00           |  |  |  |  |  |

- 3. Select a **Category** from the drop-down menu or use the**+New Fee Category** button. Then, enter the **One Time Fee Amount**, add an optional **Description** and click **Next**.
- 4. Use the **Invoice Now** toggle to charge the one-time fee immediately, or select a**Billing date** to apply the fee on a specific date in the future.
- 5. Use the toggle to apply an optional discount to the one-time fee. Apply the following settings for the discount:
  - Choose the **Category** for the discount from the drop-down menu.
  - Select if the discount is a flat**Amount** or a **Percentage** of the overall fee, then set the discount amount.
  - Add an optional **Description** for the discount.
- 6. Click Next, then review the one-time fee before clickingComplete Fee.

### Add Recurring Fees

Add a recurring fee to one or more families by doing the following:

- 1. Go to the **Fees** tab, then select the families using the checkboxes on the left, or click**Select All** to choose all accounts.
- 2. Click the Actions menu \* Actions > Add Recurring Fee.

| Mass Billing |               |                    |   |                      |      |     |   |                     |   |                 |     |                   |
|--------------|---------------|--------------------|---|----------------------|------|-----|---|---------------------|---|-----------------|-----|-------------------|
| ∇ Filters    |               |                    |   |                      |      |     |   |                     |   |                 |     |                   |
| PA           | PAYMENTS FEES |                    |   |                      |      |     |   |                     |   |                 |     |                   |
|              | WE            | EKLY BI-WEEKLY     | M | ONTHLY               |      |     |   |                     |   |                 |     |                   |
|              |               | elect All          |   |                      |      |     |   | 2                   | + | Export To Excel | 🔒 P | rint 🖈 Actions    |
|              | ۰             | Program            | : | Class :              | Phot | o i | : | Child Name          | : | Account Name    | ۲   | Add One-Time Fee  |
|              |               | All Day Program    |   | Adventure Kids Club  | J,   | ,   |   | <u>Leigha Alman</u> |   | <u>Alman</u>    | ø   | Add Recurring Fee |
|              |               | All Day Program    |   | Summer All Stars     |      |     |   | Sasha Amin          |   | Amin            |     | \$200.00          |
|              |               | All-day Child Care |   | Accelerated Achiever | rs 🧕 |     |   | <u>Sasha Amin</u>   |   | Amin            |     | \$200.00          |

3. Select a Category from the drop-down menu or use the+New Fee Category button. Then, enter

the Recurring Fee Amount, add an optional Description, and click Next.

- 4. Select the **Billing start date** and use the toggle to select a**Billing end date** if you would like the fee to end on a specific date in the future, then click **Next**.
- 5. Use the toggle to apply an optional discount to the recurring fee. Apply the following settings for the discount:
  - Choose the **Discount Type** from the drop-down menu.
  - $\circ~$  Choose the Category for the discount from the drop-down menu.
  - Select if the discount is a flat**Amount** or a **Percentage** of the overall fee, then set the discount amount.
  - $\circ~$  Add an optional  $\ensuremath{\text{Description}}$  for the discount.
- 6. Click Next, then review the recurring fee before clickingComplete Fee.